(1) グーグルアカウントにログインし、ブラウザ右上のアプリボタンをクリックする

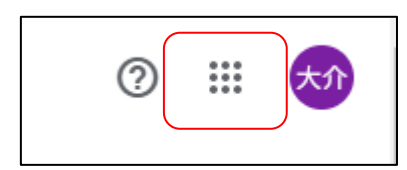

(2) Gmail をクリックする

|                    | ?                |                 |
|--------------------|------------------|-----------------|
| <b>大介</b><br>アカウント | Gmail            | ドライブ            |
| <b></b><br>ドキュメ    | <b>団</b><br>スプレッ | <b>2</b><br>775 |

(3) Gmail の画面が開いたら、ブラウザ右上の設定ボタンをクリック

| ● アクティブ ▼ | ? |  | *** | Google 🖈 |
|-----------|---|--|-----|----------|
|-----------|---|--|-----|----------|

(4) すべての設定を表示をクリック

| ブ・        | ?   | <b>(</b> 3) | *** | Google |
|-----------|-----|-------------|-----|--------|
| クイッ       | ク設定 | 2           |     | ×      |
| すべての設定を表示 |     |             |     |        |

(5) タブメニューの中から、フィルタとブロック中のアドレスをクリック

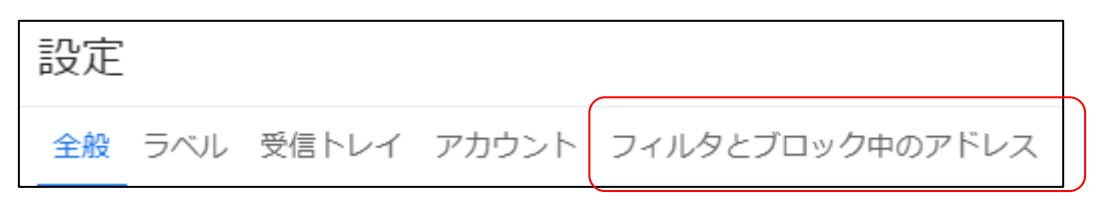

## (6) 新しいフィルタを作成をクリック

| すべての受信メールに次のフィルタが適用されます。          |            |            |
|-----------------------------------|------------|------------|
| <b>選択: すべて, 選択解除</b><br>エクスポート 削除 | 新しいフィルタを作成 | フィルタをインポート |
|                                   |            |            |

(7) From に dma-office.jp と入力し、フィルターを作成をクリック

| From    | dma-office.jp |            |   |
|---------|---------------|------------|---|
| То      |               |            |   |
| 件名      |               |            |   |
| 含む      |               |            |   |
| 含まない    |               |            |   |
| サイズ     | 次の値より大きい      | • MB       | • |
| □ 添付ファ- | イルあり          |            |   |
|         |               | フィルタを作成 検ア | 索 |

(8) 迷惑メールにしないに / マークを付け、フィルタを作成する

| ←    | メールが検索条件と完全一致する場合:                      |
|------|-----------------------------------------|
|      | 受信トレイをスキップ (アーカイブする)                    |
|      | 既読にする                                   |
|      | スターを付ける                                 |
|      | ラベルを付ける: ラベルを選択 🔹                       |
|      | 転送する 転送先アドレスを追加                         |
|      | 削除する                                    |
|      | 迷惑メールにしない                               |
|      | 常に重要マークを付ける                             |
|      | 重要マークを付けない                              |
|      | 適用するカテゴリ:カテゴリを選択… ▼                     |
|      | 29 件の一致するスレッドにもフィルタを適用する。               |
| 注:[; | 迷惑メール] や [ゴミ箱] にある古いスレッドには、フィルタは適用されません |
| ?    | ヘルプ フィルタを作成                             |

以上で、設定は完了です。

Google Gメールの迷惑メールフィルター設定

迷惑メールに振分されているメールを閲覧する方法

| <ul> <li>× ×-</li> </ul> | <b>作成</b><br>ル |    |
|--------------------------|----------------|----|
|                          | 受信トレイ          | 29 |
| ☆                        | スター付き          |    |
| U                        | スヌーズ中          |    |
| ⊳                        | 送信済み           |    |
| D                        | 下書き            |    |
| ~                        | もっと見る          |    |

(1) 受信トレイ下部のもっと見るをクリック

(2) 受信トレイを下にスクロールすると迷惑メールフォルダが閲覧できます

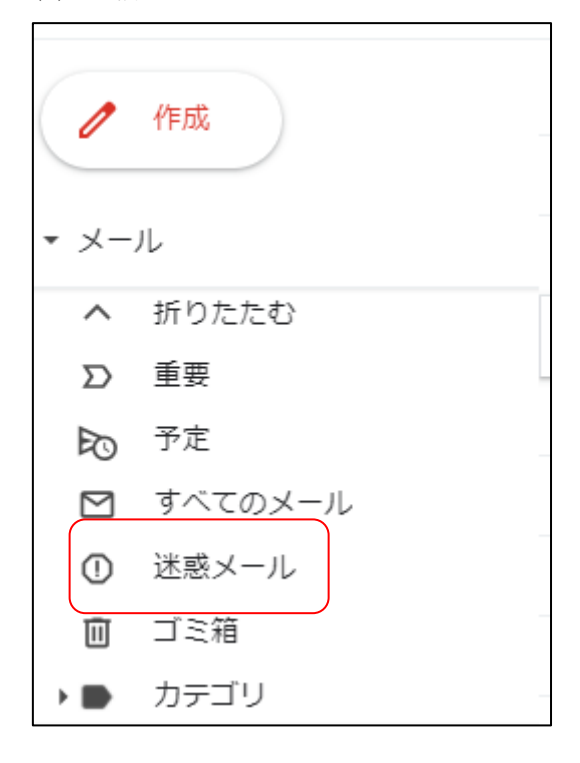